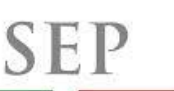

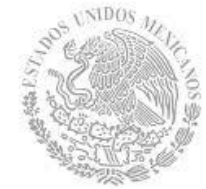

# Programa de Fortalecimiento de la Calidad en Instituciones Educativas

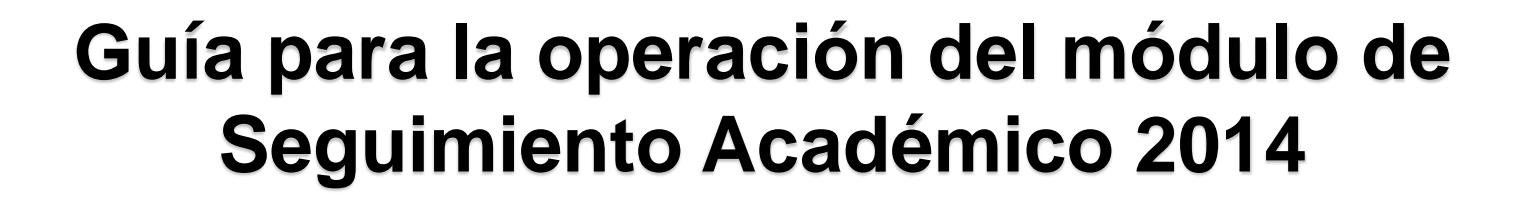

PROFOCIE

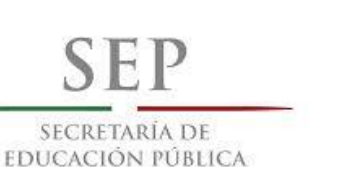

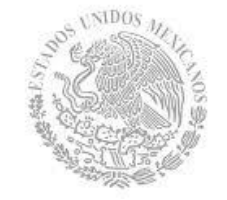

#### **Estimados Representantes Institucionales**

Con el propósito de dar cumplimiento al lineamiento 4, numeral 4.2. de las Reglas de Operación del *Programa de Fortalecimiento de la Calidad en Instituciones Educativas (PROFOCIE)*; la *Dirección General de Educación Superior Universitaria* (DGESU), en el marco de las atribuciones que le confieren las Reglas de Operación referidas, ha actualizado el módulo electrónico para llevar a cabo el seguimiento académico de las metas académicas y Metas Compromiso de los proyectos ProGES, ProDES o ProFOE, en su caso, que fueron apoyados con recursos del programa.

En tal sentido, a continuación se presenta la guía que explica el funcionamiento del **Módulo de Seguimiento Académico 2014**, que le permitirá a los responsables de los proyectos ProGES, ProDES o ProFOE, familiarizarse con las diferentes pantallas, el modo de navegación y la estructura de la información que deberá ser reportada a través de esta herramienta electrónica.

> Atentamente Mtra. Julieta Nishisawa Calatayud Directora de Fortalecimiento Institucional

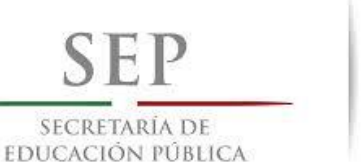

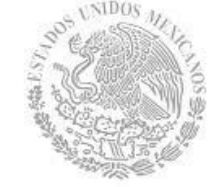

### Índice del Módulo de Seguimiento Académico

### Calendario de captura y entrega

Especificaciones técnicas

Criterios para el llenado de los formatos de Seguimiento Académico

Pantallas de Captura

### Contactos

SEP SECRETARÍA DE EDUCACIÓN PÚBLICA

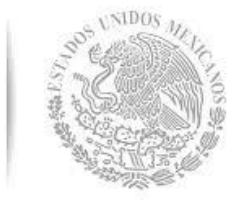

# Calendario de captura y entrega

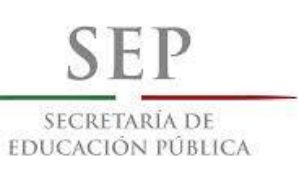

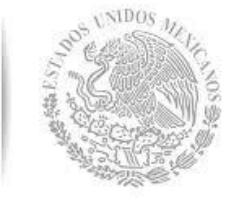

### Criterios para el seguimiento académico

Con fundamento en las Reglas de Operación del Programa de Fortalecimiento de la Calidad en Instituciones Educativas (PROFOCIE), las Instituciones de Educación Superior (IES) beneficiadas con recursos de estos fondos, tienen la obligación de enviar a la DGESU, al término de cada trimestre, el avance de seguimiento académico y financiero respectivo, de los proyectos integrales y objetivos particulares asociados a cada uno de éstos, en las fechas que se muestran a continuación:

| Primer Informe                 | 02 marzo - 23 marzo           |
|--------------------------------|-------------------------------|
| Segundo Informe                | 01 junio - 19 junio           |
| Tercer Informe                 | 01 septiembre - 22 septiembre |
| Cuarto Informe e Informe final | 01 diciembre – 21 diciembre   |

SEP SECRETARÍA DE EDUCACIÓN PÚBLICA

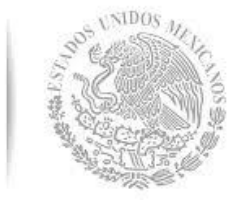

## **Especificaciones Técnicas**

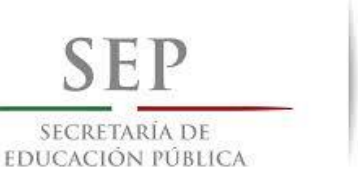

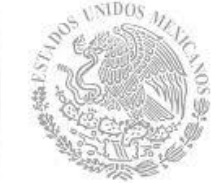

### Requerimientos mínimos del sistema

- Conexión a internet de banda ancha.
- Navegador web (Internet Explorer, Mozilla Fire Fox, Safari, Opera, Google Chrome).
- Sistema operativo: Windows XP o superior y Mac OSX v 10.5 o superior.
- Procesador Pentium 4 o superior
- Acrobat Reader 8.0 o superior
- Microsoft Excel 2003 o superior

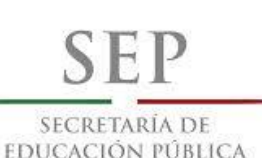

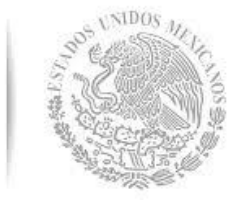

# Criterios para el llenado de los formatos

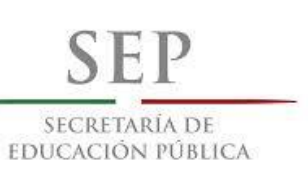

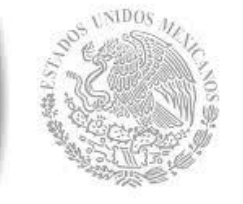

### En el Modulo de Seguimiento Académico se reportará el avance en dos niveles:

Metas académicas

Metas Compromiso

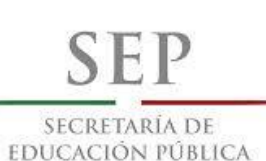

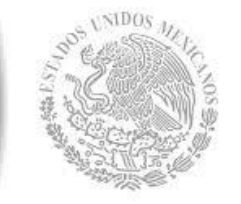

## **Metas Académicas**

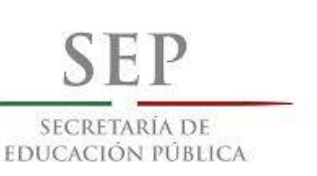

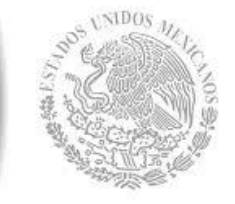

### Criterios para el seguimiento académico

Metas académicas: En este nivel su muestran los siguientes datos:

- 1. Clave del convenio y nombre de la institución.
- 2. Clave y nombre del proyecto.

**3. Objetivos particulares:** Muestra el objetivo particular que contiene las metas académicas que fueron apoyadas en cada uno de éstos.

**4. Número y descripción de la meta académica**: Columna que muestra el número y descripción de las metas que fueron apoyadas en cada objetivo particular.

**5. Valores Cualitativos:** Columnas que muestran el valor programado, anual alcanzado por trimestre y el porcentaje respectivo.

**6. Valores Financieros**: Columnas que muestra el monto autorizado a la meta programado, el ejercido y el porcentaje del monto autorizado en la metas académicas.

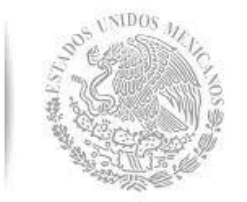

**7. Reporte de Metas Académicas:** Genera el reporte por trimestre del avance del cumplimiento de las metas académicas:

**8. Reporte observaciones de Metas Académicas:** Genera el reporte por trimestre de las observaciones realizadas.

Para consultar las metas académicas de cada objetivo particular, se debe colocar el mouse sobre la casilla que indica el número del OP y dar clic sobre la misma para desplegar los campos en donde podrá capturar los avances académicos trimestrales, que se describen a continuación.

a) Meta programada: Corresponde al valor de la meta que se programa para cumplirse durante el trimestre.

b) Meta: Corresponde al valor de la meta que se alcanza en el trimestre.

**c) Monto alcanzado:** Corresponde al valor financiero que aprueba el Departamento de Comprobación Financiera durante el periodo de captura financiera.

**d) Observaciones**: Si se generan observaciones por parte la DFI en alguna de las metas, la casilla de "observaciones" se marcara de diferente color o con un asterisco.

| ¢                                                                                                    | 🜒 pifi.s                                                                                                    | ep.gob.mx/Intra | anet3/index.php    |                  |                           |               |                  |             |               |                    |      | ⊽C                 | <mark>8</mark> ▼ Google |                    |         | ▶ ☆ 🛙              |              | ⊜ ≡          |
|----------------------------------------------------------------------------------------------------|----------------------------------------------------------------------------------------------------|-----------------|--------------------|------------------|---------------------------|---------------|------------------|-------------|---------------|--------------------|------|--------------------|-------------------------|--------------------|---------|--------------------|--------------|--------------|
| Siste                                                                                                    | ma e-PIFI                                                                                                    | 3.0             |                    |                  |                           |               |                  |             |               |                    |      |                    |                         |                    |         |                    |              |              |
| Módi                                                                                                    | ulos 🔻                                                                                                    |                 |                    |                  |                           |               |                  |             |               |                    |      |                    |                         |                    |         |                    | Re           | gresar Salir |
| Seç<br>Alej<br>C/PF<br>P/P                                                                                   | Iguimiento Académico 2014<br>Ijandro Va 1<br>PROFOCIE-2014-01MSU02150-10-31: Universida<br>IPROFOCIE-2014-01MSU02150-04: Fortalecimiento Integral del Centro de Ciencias Básicas<br>Reporte de 9<br>Trimestre 1<br>Generar Reporte<br>OP01<br>OP02<br>OP03<br>OP04<br>CP03<br>OP04                                                                                                    |                 |                    |                  |                           |               |                  |             |               |                    |      |                    |                         |                    |         |                    |              |              |
| 0                                                                                                    | DP 01 OP 02 OP 03 OP 04                                                                                                    |                 |                    |                  |                           |               |                  |             |               |                    |      |                    |                         |                    |         |                    |              |              |
| OF<br>20                                                                                                    | Image: Propertion of the control of the control of |                 |                    |                  |                           |               |                  |             |               |                    |      |                    |                         |                    |         |                    |              |              |
|                                                                                                    |                                                                                                    | mcremement      | tar el numero de   | profesores en    | el SNI del Centro de Cier | icias Basicas |                  |             |               |                    |      | 27                 | 0                       | 0                  | 633,462 | 0                  | 0            | /0           |
|                                                                                                    | 2                                                                                                    | Incrementar e   | el nivel de consol | lidación de al I | menos un CA a traves del  | incremento de | la productividad | cientifica. |               |                    | V    | 12                 | 0                       | 0                  | 110,000 | 0                  | 0            |              |
|                                                                                                    | No.                                                                                                    |                 | Ti                 | rimestre 1       |                           |               | Tr               | imestre 2   |               |                    | ī    | Trimestre 3        |                         |                    | Tri     | mestre 4           |              |              |
| MA Meta Meta Meta Meta Monto Alcanzado Observaciones Meta Programada Meta Monto Alcanzado Observaciones Meta |                                                                                                    |                 |                    |                  |                           |               |                  |             | Observaciones | Meta<br>Programada | Meta | Monto<br>Alcanzado | Observaciones           | Meta<br>Programada | Meta    | Monto<br>Alcanzado | Observacio   | nes          |
|                                                                                                    | 1                                                                                                    | 0.00            | 0                  | 0.00             | Observaciones             | 0.00          |                  | 0.00        | Observaciones | 27.00              |      | 0.00               | Observaciones           | 0.00               |         | 0.00               | Observacione | S            |
|                                                                                                    | 2                                                                                                    | 0.00            | 0                  | 0.00             | Observaciones             | 0.00          |                  | 0.00        | Observaciones | 0.00               |      | 0.00               | Observaciones           | 12.00              |         | 0.00               | Observacione | .::<br>S     |

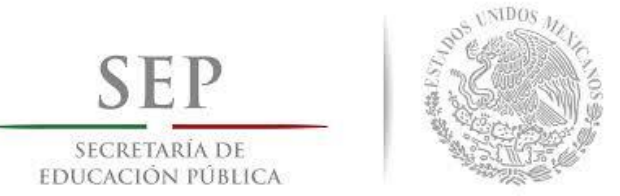

Metas Académicas: En este nivel se debe informar, conforme al formato establecido, los siguientes elementos:

**1. Número de meta académica:** Columna que muestra el valor numérico con el que se priorizó la importancia al momento de formular el proyecto. El número con el que aparecen listadas las metas académicas no se modifica, aun cuando haya sido apoyada o no.

**2. Meta Programada:** Columna que muestra el valor numérico ajustado respecto al valor original planeado, que la institución, en el proceso de reprogramación, se comprometió alcanzar con los recursos autorizados.

**3. Meta**: Columna que contiene los campos en donde se deberá capturar el valor numérico alcanzado en cada trimestre, respecto del valor anual ajustado o comprometido. En esta parte se debe considerar lo siguiente:

a) El valor a capturar en un trimestre no puede ser menor o igual al registrado en trimestres anteriores.

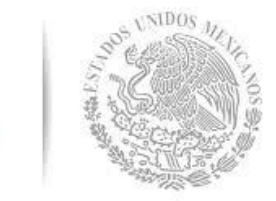

b) Cuando no se tenga avance en la meta programada, el campo debe quedar en cero y no capturar el mismo valor del trimestre anterior. Se recomienda que en estos casos, se justifique el por qué no se tuvo avance.

**c)** Cuando se logré cumplir la meta anual antes del cuarto trimestre, **no** se debe recorrer el valor cumplido a los siguientes trimestres y se deberá, invariablemente justificar la (s) causa (s) que permitió (eron), lograr la meta antes del trimestre programado.

d) Cuando se tenga un avance superior al valor anual comprometido, se deberá justificar el por qué se logró un alcance mayor al comprometido.

**4. Porcentaje de avance**: Campo que muestra el resultado numérico que se obtiene al dividir el valor alcanzado de cada trimestre entre el valor anual ajustado o comprometido.

**5. Monto trimestral aprobado**: Columna que contiene el valor acumulado de los recursos ejercidos en el trimestre. El dato proviene de la comprobación de recursos aprobados en el módulo de Seguimiento Financiero.

**6. Justificación**: Campo de texto que le permite expresar las causas que afectan el desarrollo de la meta académica, con el propósito de proponer medidas correctivas que se aplicaran en los siguientes trimestres, para alcanzar el valor de la meta.

**7. Observaciones DGESU**: Compro de texto de uso exclusivo de la DGESU, en donde, se expresarán las observaciones o sugerencias que procedan respecto al valor o justificación capturada en cada trimestre.

| 🗲 🛞 pifi.s    | ep.gob.mx/Intrar | net3/index.php                  |                 |                                                       |                  |                  |                |                         |                   |                 | ⊽ 6           | ₿ ▼ Google           |            |                    | <u>ዖ</u> ☆ I | â ↓      | <b>^ 9</b>   | Ξ       |
|---------------|------------------|---------------------------------|-----------------|-------------------------------------------------------|------------------|------------------|----------------|-------------------------|-------------------|-----------------|---------------|----------------------|------------|--------------------|--------------|----------|--------------|---------|
| Sistema e-PIF | 13.0             |                                 |                 |                                                       |                  |                  |                |                         |                   |                 |               |                      |            |                    |              |          |              |         |
| Módulos 🍸     |                  |                                 |                 |                                                       |                  |                  |                |                         |                   |                 |               |                      |            |                    |              |          | Regresa      | : Salir |
| Seguimier     | nto Académ       | nico 2014                       |                 |                                                       |                  |                  |                |                         |                   |                 |               |                      |            |                    |              |          |              |         |
| Alejandro V   | /azquez          |                                 |                 |                                                       |                  |                  |                |                         |                   |                 |               |                      |            |                    |              |          |              |         |
| C/PROFOCI     | E-2014-01MS      | U0215O-10-                      | 31: Universi    | dad Autónoma de A                                     | guascaliente     | s                |                |                         |                   |                 |               |                      |            |                    |              |          |              |         |
| P/PROFOCIE    | -2014-01MSU02    | 2150-04: Fortal                 | lecimiento Inte | gral del Centro de Cienci                             | as Básicas       |                  |                |                         |                   |                 |               |                      |            |                    |              |          |              |         |
|               |                  |                                 |                 |                                                       |                  |                  |                | 7                       |                   |                 |               |                      |            |                    |              |          |              |         |
| Repo          | orte de Metas Ac | adémicas:                       |                 | Trimestre 1                                           | Ŧ                | Ge               | enerar Reporte | Re                      | porte Observad    | ciones de Metas | Académicas:   | T                    | rimestre 1 | •                  |              | Gen      | erar Reporte |         |
| 1             | 02 OP 03         | OP 04                           |                 |                                                       |                  |                  |                |                         |                   |                 |               |                      |            | •                  |              |          |              |         |
|               | 102150 04 01     | Elevar el nivel c               | de desarrollo d | le los Cuerpos Académic                               | os y fortalecer  | a la Planta Aca  | démica del Cen | tro de Ciencias Básicas | i de la Universio | lad Autónoma d  | e Aguascalien | tes.                 | 4          |                    |              | _        | 5            |         |
| No MA         | 002130-04-01     |                                 |                 | Di                                                    | escrinción de la | meta académi     | ca             |                         |                   |                 |               | Valores Cualitativos |            |                    | Valores Fina | incieros |              |         |
| inv. mA       |                  |                                 |                 |                                                       |                  | meta academi     | ca             |                         |                   |                 | Programad     | lo Alcanzado         | %          | Programado         | ) Ej         | ercido   | %            |         |
| 1             |                  | ar el numero de<br>Univel de co | notesores en    | el SNI del Centro de Ciel<br>menos un CA a traves del | incremento de    | la nroductividad | científica     | 6                       |                   |                 | 27<br>12      | 0                    | 0          | 633,462<br>110,000 | 0            |          | 0            | _       |
|               |                  |                                 | J               |                                                       |                  |                  | rimestre 2     | 202                     |                   | Ţ               | rimestre 3    |                      |            | Ti                 | imestre 4    |          | Ŭ            |         |
| No.<br>MA     | Meta             | Meta                            | Monto           | Observaciones                                         | Meta             | Meta             | Monto          | Observaciones           | Meta              | Meta            | Monto         |                      | Meta       | Meta               | Monto        | Obs      | ervaciones   |         |
|               | Programada       |                                 | Alcanzado       |                                                       | Programada       |                  | Alcanzado      |                         | Programada        |                 | Alcanzado     |                      | Programada |                    | AICanzado    |          |              |         |
| 1             | 0.00             | 0                               | 0.00            | Observaciones                                         | 0.00             |                  | 0.00           | Observaciones           | 27.00             |                 | 0.00          | Observaciones        | 0.00       |                    | 0.00         | Obser    | vaciones     |         |
|               |                  |                                 |                 |                                                       |                  |                  |                |                         |                   |                 |               |                      |            |                    |              |          |              |         |
|               |                  |                                 |                 | .::                                                   |                  |                  |                |                         |                   |                 |               |                      |            |                    |              |          |              |         |
| 2             | 0.00             | 0                               | 0.00            | Observaciones                                         | 0.00             |                  | 0.00           | Observaciones           | 0.00              |                 | 0.00          | Observaciones        | 12.00      |                    | 0.00         | Obser    | vaciones     |         |
|               |                  |                                 |                 |                                                       |                  |                  |                |                         |                   |                 |               |                      |            |                    |              |          |              |         |

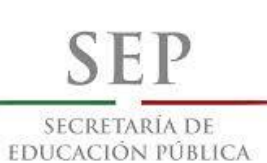

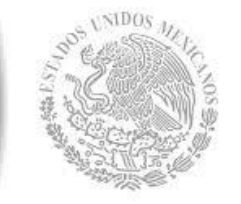

# Metas Compromiso

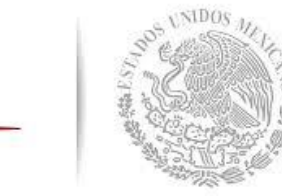

SEL

SECRETARÍA DE Educación pública

**Metas Compromiso**: Se refieren a un grupo de indicadores que forman parte del Anexo XIII "Indicadores Básicos" que se actualizaron el marco del la formulación de la metodología del Programa Integral de Fortalecimiento Institucional (PIFI), versión 2014-2015. Esta muestra de indicadores, específicamente, se actualizaron en el Módulo de "Captura de Metas Compromiso" y son las mismas que se relacionaron con los proyectos ProGES, ProDES o ProFOE, que igualmente se capturaron en el módulo electrónico que se desarrolló para tal fin.

Con base en lo anterior, este módulo contiene los siguientes elementos:

**1. Número de Meta Compromiso (MC):** Columna que muestra la clave numérica con el que se identifica cada MC y que está definida por el propio sistema.

2. Meta Compromiso: Columna que muestra la descripción del indicador.

**3. Valores originales:** Columna que muestra el número y porcentaje original del indicador que se planeó alcanzar a partir de la formulación de los documentos ProGES, ProDES o PIFI-ProFOE y con el desarrollo de los proyectos asociados a éstos.

**a)** Número: Columna que muestra el valor absoluto que representa una parte del universo total de la muestra que se planeó alcanzar con el desarrollo del proyecto ProGES, ProDES o PIFI-ProFOE.

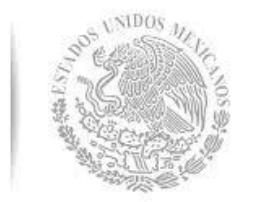

**b) Porcentaje**: Columna que muestra el valor porcentual que resulta al dividir el número planeado, entre el universo total de la muestra que representa el indicador o Meta Compromiso.

**4. Universo total:** Es el universo total del indicador capturado durante el proceso de Reprogramación 2014, el cual no es el mismo que fue registrado durante el proceso de formulación del PROFOCIE.

**5. Valor Ajustado Anual**: Columna que muestra el valor y porcentaje numérico ajustado o comprometido a partir del proceso de reprogramación, y que la institución deberá alcanzar con los recursos asignados a cada proyecto ProGES, ProDES o ProFOE. Estos valores son establecidos por la propia institución y no por la DGESU, por lo tanto, el cumplimiento del mismo es responsabilidad de la institución.

**6. Valor Ajustado Trimestral:** Columna que muestra el valor y porcentaje numérico calendarizado trimestralmente, a partir del valor ajustado o comprometido anual que la institución deberá alcanzar con los recursos asignados a cada proyecto ProGES, ProDES o ProFOE. Estos valores son establecidos por la propia institución y no por la DGESU, por lo tanto, el cumplimiento del mismo es responsabilidad de la institución.

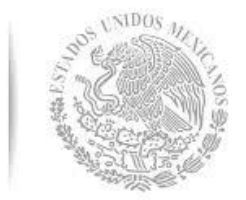

**7. Valores Trimestrales Alcanzados:** Columna que contiene los campos en donde se deberá capturar el valor numérico y comprometido, conforme a lo calendarizado o programado en los cuatro trimestres que conforman el año de ejecución del proyecto ProGES, ProDES o ProFOE.

En el registro de estos valores se debe considerar lo siguiente:

c) El valor a capturar en un trimestre no debe ser menor al valor calendarizado en el trimestre que se esté reportando. En caso de que el avance sea menor o nulo, es recomendable explicar el por qué y definir las estrategias que se implementarán para alcanzar en los siguientes trimestres el valor calendarizado y al mismo tiempo el valor anual comprometido.

d) Una vez capturado el avance comprometido de un trimestre, el valor a reportar en el siguiente no puede ser menor o igual. Tal como se explicó en el Manual de Reprogramación, el valor de un trimestre no se puede repetir en el siguiente porque esto significa que no se logró avance alguno de un trimestre a otro, en estos casos, no es necesario reportar ningún valor.

e) Cuando se logré cumplir la meta anual antes del cuarto trimestre, no se debe recorrer el valor cumplido a los siguientes trimestres. Además, se deberá justificar el por qué se logró la meta antes del tiempo programado.

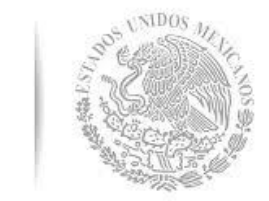

f) Cuando se tenga un avance superior al valor trimestral o anual comprometido, se deberá justificar el por qué se logró un alcance mayor al programado.

**8. Porcentaje alcanzado**: Columna que calcula el porcentaje que representa el avance logrado en el trimestre, que se obtiene a partir de la división del valor trimestral capturado entre el universo total del apartado correspondiente a la Meta Compromiso.

f) Porcentaje trimestral alcanzado: Columna que muestra el porcentaje que representa el avance logrado en cada trimestre, respecto a la meta calendarizada en el mismo trimestre.
Este porcentaje se obtiene dividiendo el número capturado en cada trimestre entre el número calendarizado en el mismo. Este valor se calcula automáticamente.

g) **Porcentaje total de indicador comprometido**: Columna que muestra el porcentaje que representa el avance logrado en el trimestre que se esté reportando, respecto a valor anual comprometido. Este porcentaje se obtiene dividiendo el numero capturado en cada trimestre entre el numero anual comprometido. Este valor lo calcula automáticamente el sistema.

**9. Descripción de los CA y PE**: Campo de texto en donde se deberá captura el nombre de los Cuerpos Académicos y Programa Educativos, según sea el caso, que representan el valor comprometido y capturado.

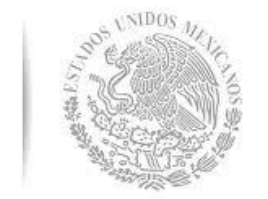

SEP

SECRETARÍA DE Educación pública

El sistema debe validar que una vez que se reporte un valor numérico, también debe de capturarse valores alfanuméricos en el espacio que corresponde al nombre de los cuerpos académicos.

**10. Justificaciones IES**: Campo de texto que permite expresar las causas que afectan el cumplimiento de la Meta Compromiso, con el propósito de proponer medidas correctivas que se aplicarán en los siguientes trimestres para alcanzar el valor comprometido de la Meta compromiso.

**11. Observaciones y Aclaraciones**: Campo de texto en donde aparecerán las observaciones que en su caso realice la DGESU.

**12. MC con observaciones por atender:** Cuando alguna Meta compromiso tenga alguna observación, se indicará en color rojo.

**13. MC con observaciones atendidas:** Cuando se haya atendido la observación en la Meta Compromiso correspondiente, se mostrará en color verde.

**14. MC con observaciones atendidas y revisadas:** Cuando se hayan atendido y revisado por parte de la DFI las observaciones de cualquier Meta Compromiso, se mostrará en color negro.

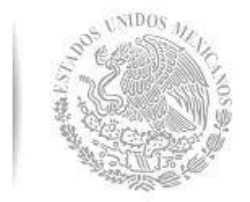

SEP

SECRETARÍA DE Educación pública

**15. Indicador de Trimestre:** Para poder cargar y revisar los indicadores alcanzados de cada Meta en cualquier trimestre, se debe posicionar el mouse en las casillas correspondientes a cada uno de los trimestres.

**16. Reporte de Metas Compromiso:** Genera el reporte por trimestre del avance del cumplimiento de las Metas Compromiso:

**17. Reporte Observaciones de Metas Compromiso:** Genera el reporte por trimestre de las observaciones realizadas.

**18. Reporte General de Metas Compromiso:** Genera el reporte de los valores alcanzados y acumulados en todos los trimestres.

**Informe Final.** En el periodo que se tiene contemplado para reportar el cuarto trimestre, también se liberará la pantalla para capturar la autoevaluación final del impacto de los proyectos ProGES, ProDES o ProFOE a la mejora o el aseguramiento de la capacidad y competitividad académicas.

| Intersection of the section of the section of th |                                                                                                    |                                                                                                    |                                                                                                    |                                                                                                  |                  |                  |                     | ⊽ C'        | 8 ▼ Google   |                         | م                   | ☆目              | + 1                  | 9       |   |
|----------------------------------------------------------------------------------------------------|----------------------------------------------------------------------------------------------------|----------------------------------------------------------------------------------------------------|----------------------------------------------------------------------------------------------------|--------------------------------------------------------------------------------------------------|------------------|------------------|---------------------|-------------|--------------|-------------------------|---------------------|-----------------|----------------------|---------|---|
| istema e-PIFI 3.0                                                                                                    |                                                                                                    |                                                                                                    |                                                                                                    |                                                                                                  |                  |                  |                     |             |              |                         |                     |                 |                      |         |   |
| lódulos 🔻                                                                                                    |                                                                                                    |                                                                                                    |                                                                                                    |                                                                                                  |                  |                  |                     |             |              |                         |                     |                 |                      | Regresa | r |
| Seguimiento Académico 2014                                                                                                    |                                                                                                    |                                                                                                    |                                                                                                    |                                                                                                  |                  |                  |                     |             |              |                         |                     |                 |                      |         |   |
| Alejandro Vazquez                                                                                                    |                                                                                                    |                                                                                                    |                                                                                                    |                                                                                                  |                  |                  |                     |             |              |                         |                     |                 |                      |         |   |
| C/PROFOCIE_2014_01MSU02150_10_31: Universidad Autónoma                                                                                                    | de Aquasca                                                                                                    | lientes                                                                                                 |                                                                                                    |                                                                                                  |                  |                  |                     |             |              |                         |                     |                 |                      |         |   |
| P/PROFOCIE-2014-01MSU0215O-04: Fortalecimie                                                                                                    | ento Integral (                                                                                                    | del Centr                                                                                               | o de Ciencias Básicas                                                                                                    | i                                                                                                |                  |                  |                     |             |              |                         |                     |                 |                      |         |   |
| Reporte Trimestral de MC:                                                                                                    |                                                                                                    | *                                                                                                    | Generar Reporte                                                                                                    | E                                                                                                | Reporte de Obser | vaciondes de MC: |                     | Trimestre 1 |              | ▼ Gen                   | erar Reporte        | SE Reporte      | <u>General de</u>    | MC      |   |
| imestre 1 Trimestre 2 Trimestre 3 Trimestre 4 3 4 5 6 6 7 10 10 11 ^                                                                                                    |                                                                                                    |                                                                                                    |                                                                                                    |                                                                                                  |                  |                  |                     |             |              |                         |                     |                 |                      |         |   |
| Original     Ajustado<br>Anual     Ajustado       Ieta Compromiso     Anual     Ajustado                                                                                                    |                                                                                                    |                                                                                                    |                                                                                                    |                                                                                                  |                  |                  |                     |             |              |                         |                     |                 |                      |         |   |
| 1 leta Compromiso                                                                                                    | Número                                                                                                    | %                                                                                                    | Número                                                                                                    | %                                                                                                | Número           | %                | Número<br>Alcanzado | % Alcanzado | % Trimestral | % Total<br>de<br>avance | Justificación IES   | Observ<br>Aclar | aciones y<br>aciones |         |   |
| Capacio annica<br>Total de Profesores de Tiempo Completo.                                                                                                    | Τα                                                                                                    | otal: 109                                                                                               |                                                                                                    |                                                                                                  |                  |                  |                     |             |              |                         |                     |                 |                      |         |   |
| MC<br>1.1.4 Doctorado                                                                                                    | Ľ                                                                                                    | 55.05                                                                                                   | 63                                                                                                    | 57.80                                                                                            | 61               | 55.96            |                     | 0.00        | 0.00         | 0.00                    |                     | Obser<br>Aclar  | vaciones<br>aciones  |         |   |
| MC<br>1.1.5 Posgrado en el área disciplinar de su desempeño                                                                                                    | $\langle \  \  \  \  $                                                                                                    | 2                                                                                                    | 101                                                                                                    | 92.66                                                                                            | 101              | 92.66            |                     | 0.00        | 0.00         | 0.00                    |                     | Obser<br>Aclar  | vaciones<br>aciones  |         |   |
| MC<br>1.1.6 Doctorado en el área disciplinar de su desempeño                                                                                                    | 55                                                                                                    | 50.46                                                                                                   | 55                                                                                                    | 50.46                                                                                            | 55               | 50.46            |                     | 0.00        | 0.00         | 0.00                    |                     | Obser<br>Aclar  | vaciones<br>aciones  |         |   |
| MC<br>1.1.7 Perfil deseable reconocido por el PROMEP-SES                                                                                                    | 63                                                                                                    | 57.80                                                                                                   | 65                                                                                                    | 59.63                                                                                            | 63               | 57.80            |                     | 0.00        | 0.00         | 0.00                    |                     | Obser<br>Aclar  | vaciones<br>aciones  |         |   |
| MC<br>1.1.8 Adscripción al SNI o SNC                                                                                                    | 30                                                                                                    | 27.52                                                                                                   | 33                                                                                                    | 30.28                                                                                            | 30               | 27.52            |                     | 0.00        | 0.00         | 0.00                    |                     | Obser<br>Aclar  | vaciones<br>aciones  |         |   |
| Total de Cuerpos Académicos                                                                                                    | 1                                                                                                    | Total: 14                                                                                               |                                                                                                    |                                                                                                  |                  |                  |                     |             |              |                         |                     |                 |                      |         |   |
| MC<br>1.3.1 Consolidados                                                                                                    | 6                                                                                                    | 42.86                                                                                                   | 6                                                                                                    | 42.86                                                                                            | 6                | 42.86            |                     | 0.00        | 0.00         | 0.00                    |                     |                 |                      |         |   |
| Especificar nombres de los CA Consolidados                                                                                                    | -Química y Biorremed<br>InteligentesObjetos<br>ingeniría de software<br>básicas y ambiental.<br>proteínas en sistema<br>-Bioingeniería y toxico | tiaciónSistemas<br>de aprendizaje e<br>Toxicología<br>-Estudio de<br>s biológicos.<br>ología ambiental. | -Química y Biorremed<br>InteligentesObjetos<br>ingeniría de software.<br>y ambientalEstudio<br>sistemas biológicos.<br>toxicología ambiental. | iaciónSistemas<br>de aprendizaje e<br>-Toxicología básicas<br>de proteínas en<br>Bioingeniería y |                  |                  |                     | .::         | .::          | Obser<br>Aclar          | vaciones<br>aciones |                 |                      |         |   |
|                                                                                                    |                                                                                                    |                                                                                                    |                                                                                                    |                                                                                                  | -                |                  |                     |             |              |                         |                     |                 |                      | _       | _ |

\*MC con observaciones por atender

| 🗲 🕙 pifi.sep.gob.mx/Intranet3/index.php                                                                                |                                                                                                    |                                                                                                    | ▼ C Soogle                 | ▶ ☆ 自 ♣ ⋒ 😕 ☰                 |
|----------------------------------------------------------------------------------------------------|----------------------------------------------------------------------------------------------------|----------------------------------------------------------------------------------------------------|----------------------------|-------------------------------|
| Sistema e-PIFI 3.0                                                                                                    |                                                                                                    |                                                                                                    |                            |                               |
| Módulos 🔻                                                                                                    |                                                                                                    |                                                                                                    |                            | Regresar Salir                |
| Seguimiento Académico 2014<br>Alejandro Vazquez                                                                        |                                                                                                    |                                                                                                    |                            |                               |
| C/PROFOCIE-2014-01MSU0215O-10-31: Universidad Autónoma<br>P/PROFOCIE-2014-01MSU0215O-04: Fortalecimie                  | a de Aguascalientes 16                                                                                                    | -                                                                                                    | 17                         |                               |
| Rep 10 Trimestre                                                                                                    | 1 Generar Reporte                                                                                                    | Reporte de Observaciondes de MC:                                                                                                    | Trimestre 1 Generar Report | te                            |
| Trimestre 1 Trimestre 2 Trimestre 3 Trimestre 4                                                                        |                                                                                                    |                                                                                                    |                            |                               |
| Total de Cuernos Académicos                                                                                            | Total: 14                                                                                                    |                                                                                                    |                            |                               |
| MC<br>1.3.1 Consolidados                                                                                               | 6 42.86 6                                                                                                    | 42.86 42.86                                                                                                    | 0.00 0.00 0.00             |                               |
| Especificar nombres de los CA Consolidados                                                                             | -Química y BiorremediaciónS<br>InteligentesObjetos de apren<br>ingeniría de softwareToxicolo<br>básicas y ambientalEstudio o<br>proteínas en sistemas biológio<br>-Bioingeniería y toxicología ami                                                         | istemas -Química y BiorremediaciónSistemas<br>dizaje e<br>gía ingeniría de softwareToxicología básicas<br>de y ambientalEstudio de proteínas en<br>sistemas biológicosBioingeniería y<br>biental. toxicología ambiental.                                                                              | .::                        | Observaciones<br>Aclaraciones |
| MC<br>1.3.2 En Consolidación                                                                                           | 7 50.00 7                                                                                                    | 50.00 6 42.86                                                                                                    | 0.00 0.00 0.00             |                               |
| Especificar nombres de los CA en Consolidación                                                                         | -BioquímicaGestión e Ingenie<br>sistemas y tecnologías de infor<br>-Teorías de diseño de sistema<br>ingeniería de softwareSistem<br>digitales y robóticaAnálisis<br>matemático y simulación.<br>-Conservación de la biodiversio<br>-Biotecnología vegetal. | ería en<br>rmación.<br>s en la<br>las<br>dad.<br>-BioquímicaGestión e Ingeniería en<br>sistemas y tecnologías de información.<br>-Teorías de diseño de sistemas en la<br>ingeniería de softwareSistemas<br>digitales y robóticaAnálisis matemático y<br>simulaciónConservación de la<br>biodiversidad | .::                        | Observaciones<br>Aclaraciones |
| MC<br>1.3.3 En Formación                                                                                               | 1 7.14 1                                                                                                    | 7.14 0 0.00                                                                                                    | 0.00 0.00 0.00             |                               |
| Especificar nombres de los CA en Formación                                                                             | -Estudio inmunogenético,<br>inmunopatológico y microbioló<br>enfermadades.                                                                                                    | gico de                                                                                                    |                            | Aclaraciones                  |
| Competitividad Académica                                                                                               |                                                                                                    |                                                                                                    |                            |                               |
| Total de Programas Educativos de T   MC Número y % de PE que se actu<br>incorporando el servicio social<br>estudios 12 | Total: 9                                                                                                    | 100.00 13 100.00                                                                                                    | 0.00 0.00 0.0 14           |                               |
|                                                                                                    | -Lic. en BiologíaLic. en Cienc<br>AmbientalesIno. Industrial                                                                                                    | ias -Lic. en ciencias                                                                                                    |                            | Ohsen/arinnes                 |

\*MC con observaciones por atender

\*MC con observaciones atendidas

\*MC con observaciones atendidas y revisadas

SEP SECRETARÍA DE EDUCACIÓN PÚBLICA

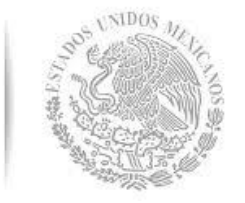

### Pantallas de Acceso

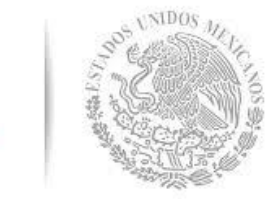

SEL

SECRETARÍA DE Educación pública

**1.-** Para ingresar al módulo de Seguimiento Académico, deberá teclear en la barra de direcciones de su navegador la siguiente dirección: <u>http://pifi.sep.gob.mx</u>

**2.-** Una vez que el navegador haya cargado la página Web del programa, en el apartado "Módulos de Captura" que se encuentra en el lado izquierdo de la página, deberá seleccionar la opción "ePIFI 3.0" para pueda ingresar a la pantalla de inicio de sesión del sistema.

**3.-** Una vez que el navegador haya cargado la página seleccionada, en el recuadro correspondiente introducir el nombre de usuario y la clave de acceso para poder iniciar la sesión al sistema "e-PIFI 3.0".

**4.-** Habiendo cargado el sistema, en la parte superior derecha de la pantalla se encuentra el listado de módulos activos, de los cuales deberá seleccionar, con ayuda del mouse, el siguiente módulo: "Seguimiento Académico 2014".

|--|

9 

▶ ☆ 自 ♣

٠

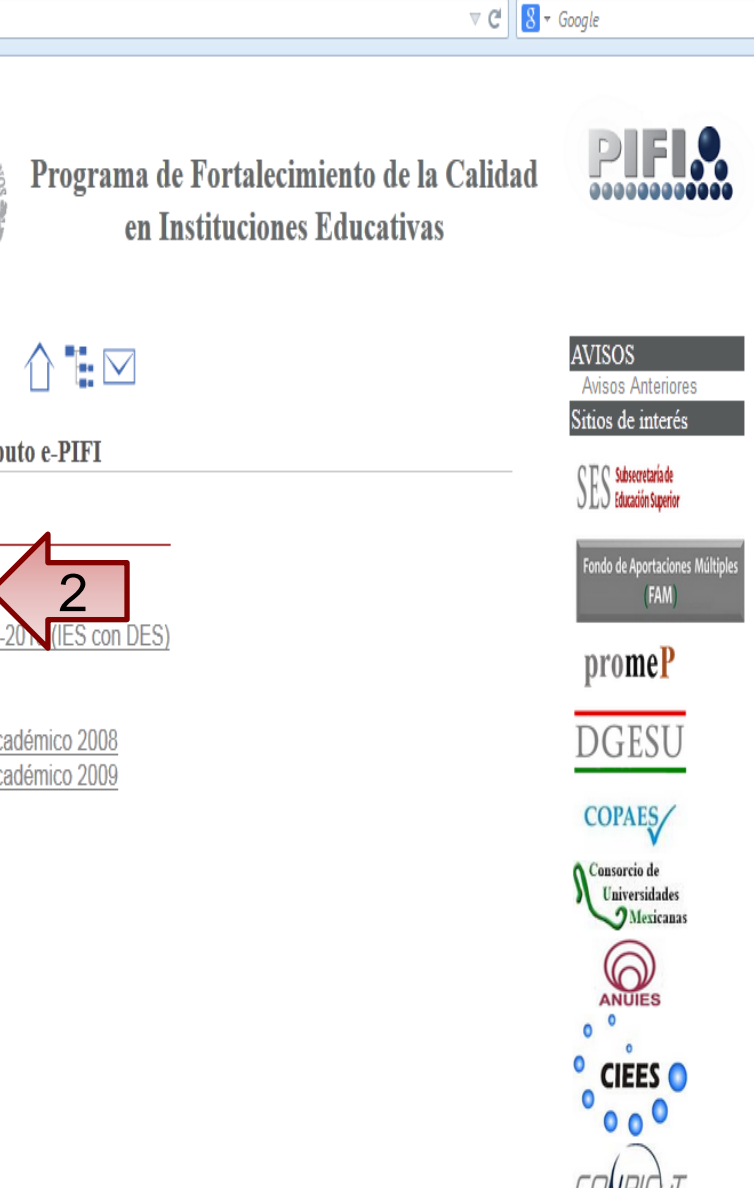

SEP SECRETARÍA DE EDUCACIÓN PÚBLICA

PROFOCIE Reglas de Operación

🚴 PIFI

🗲 🛞 pifi.sep.gob.mx

+

Guía para formular el PIFI Padrón de Beneficiarios

PIFI

¿Qué es el PIFI? Objetivo Estratégico Evaluación Externa Resultados Guías para formular el PIFI Reglas de Operación Padrón de Beneficiarios Matriz de Indicadores Montos PIFI Reportes Trimestrales Sistema e-PIFI Glosario PIFI

Preguntas frecuentes

DFI Directorio Contraloría Social CONTRALORIA SOCIAL

Histórico del Programa FOMES FIUPEA

Sistema de cómputo e-PIFI

#### Módulos de captura

 $\langle \Box$ 

ePIFI 3.0 Guia PIFI 2014-20 (IES con DES) ePIFI 2012 ePIFI 2.0 Seguimiento Académico 2008 Seguimiento Académico 2009

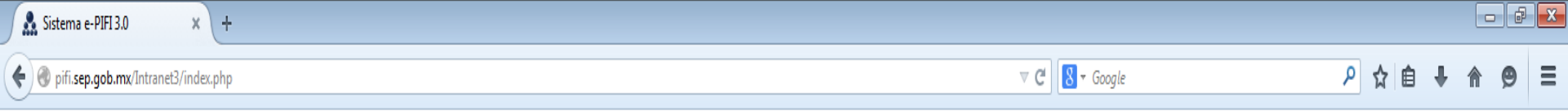

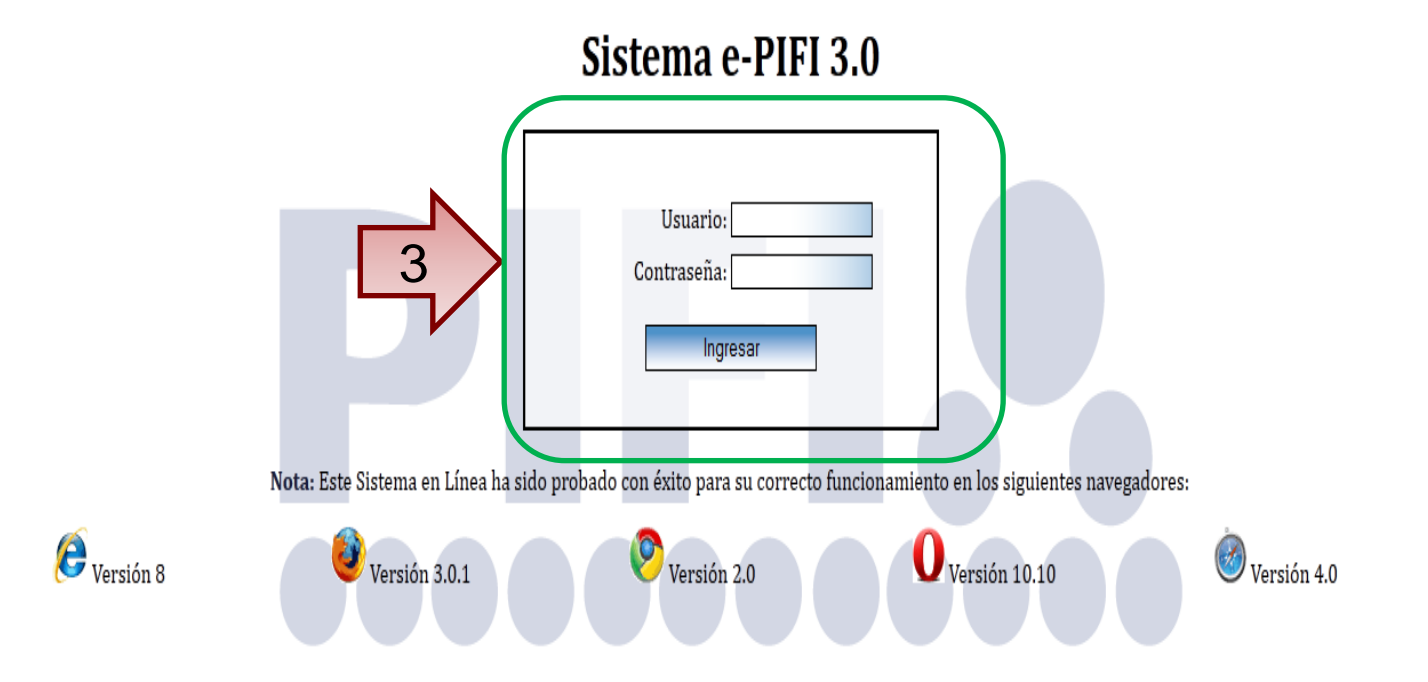

| Sistema e-PIFI 3.0 × +                                                                                                    |                                                                |             |
|----------------------------------------------------------------------------------------------------|----------------------------------------------------------------|-------------|
| e pifi.sep.gob.mx/Intranet3/index.php                                                                                                    | ⊽ C <sup>i</sup> Sr Google                                     | ዖ☆自∔ 俞 ❷ Ξ  |
| Sistema e-PIFI 3.0                                                                                                    |                                                                |             |
| Módulos 🔻                                                                                                    |                                                                | Regresar Sa |
| Inicio                                                                                                    |                                                                |             |
| Captura de Metas Compromiso<br>Captura de Proyectos                                                                                                    | Sistema ePIFI 2012                                             |             |
| Fortalezas y Problemas<br>Carga de Documentos<br>Resultados de la evaluación<br>Actualización de Captura de Metas Compromiso                                                       | Alejandro Vazquez                                              |             |
| Actualización de Captura de Proyectos<br>Actualización de Fortalezas y Problemas<br>Ajuste de Montos<br>Reprogramación 2014<br>Montos Sugeridos 2014<br>Seguimiento Académico 2014 | Guía para consultar correctamente ePIFI en Internet Explorer 9 |             |
| N                                                                                                    |                                                                |             |

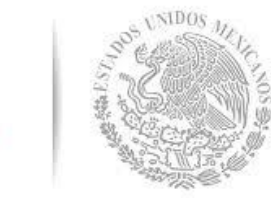

5.- En la pantalla que aparece, encontrará el listado de proyectos apoyados en el PROFOCIE 2014.

6.- Para acceder a la pantalla para capturar el avance de las metas académicas, primero deberá colocar el mouse sobre la descripción de cada proyecto, que desplegará los Objetivos Particulares apoyados.

7.- Una vez que haya cargado la pantalla de los Objetivos Particulares, deberá colocar el mouse sobre el número de cada objetivo y se desplegarán las metas académicas, que es en donde se podrá capturar el avance de acuerdo al tipo de información que se requiere para este nivel (Ver criterios del nivel de metas académicas expuestos en este manual).

8.- En esta sección de la pantalla podrá generar la impresión de los reportes de cada trimestre. Se irán habilitando los botones conforme se vayan cumpliendo los trimestres y para los trimestres concluidos, este botón quedará habilitado permanentemente.

| S | S | te | m | a | e- | P | F | 3 |  |
|---|---|----|---|---|----|---|---|---|--|
|   |   |    |   |   |    |   |   |   |  |

#### Módulos 🔻

•

#### Seguimiento Académico 2014

#### Alejandro Vazquez

C/PROFOCIE-2014-01MSU02150-10-31: Universidad Autónoma de Aguascalientes

Reporte de Avance Financiero: Generar

Seleccione un Proyecto para continuar

| Projector Action     Monto<br>Monto     Monto<br>Monto     Monto<br>Monto     Monto<br>Monto     Monto<br>Monto     Monto<br>Monto     Monto<br>Monto     Monto<br>Monto     Monto<br>Monto     Monto<br>Monto     Monto<br>Monto     Monto<br>Monto     Monto<br>Monto     Monto     Mo                                                                                                    |                                    | 5                                                                                                    |                             |                          |          |                     |                   | Trimestre 1            |                        |                   | Trimestre 2            |                        |                   | Trimestre <u>.3</u>    |                        |                   | Trimestre 4            |                        |                   | Total Anua           |
|----------------------------------------------------------------------------------------------------|------------------------------------|----------------------------------------------------------------------------------------------------|-----------------------------|--------------------------|----------|---------------------|-------------------|------------------------|------------------------|-------------------|------------------------|------------------------|-------------------|------------------------|------------------------|-------------------|------------------------|------------------------|-------------------|----------------------|
| PPRCCOCE:<br>2014 MUSU/210-01     PCRTLACUMENTO DE<br>LOS SENICOS<br>MISTIL/DUALES DE<br>GESTINU YPOID<br>ADDELED UNCALES DE<br>GESTINU YPOID<br>ADDELED UNCALES DE<br>GESTINU YPOID<br>ADDEL | Proyecto                           | s Apuy.                                                                                                    | Honto<br>Solicitado<br>(MS) | Monto<br>Apoyado<br>(MA) | %(MA/MS) |                     | Monto<br>Ejercido | Monto<br>Calendarizado | %<br>Monto<br>Ejercido | Monto<br>Ejercido | Monto<br>Calendarizado | %<br>Monto<br>Ejercido | Monto<br>Ejercido | Monto<br>Calendarizado | %<br>Monto<br>Ejercido | Monto<br>Ejercido | Monto<br>Calendarizado | %<br>Monto<br>Ejercido | Monto<br>Ejercido | Monto<br>Calendariza |
| PPROFOCIE:     Fortalcomments de la gargia da cámeros     \$5389,510     \$4,094,971     759 %     Metas Compromiso     \$0     \$1,870,795     0.00 %     \$0     \$2214,0718,000 %     \$0     \$2214,0718,000 %     \$0     \$1,870,795     0.00 %     \$0     \$2224,176     0.00 %     \$0     \$1,870,795     0.00 %     \$0     \$2224,176     0.00 %     \$0     \$2214,0718,000 %     \$0     \$1,870,795     0.00 %     \$0     \$2224,176     0.00 %     \$0     \$2224,176     0.00 %     \$0     \$2224,176     0.00 %     \$0     \$1,870,795     0.00 %     \$0     \$2224,176     0.00 %     \$0     \$2014 0118,002150-0.00 %     \$0     \$1428,99     0.00 %     \$0     \$2226,00     0.00 %     \$0     \$315       PPROFOCIE:     Portalecimiento Integral     \$3,450,284     \$3,450,284     100.00 %     Metas     \$0     \$0     \$0     \$0     \$2,460,00     0.00 %     \$0     \$2,450,00     0.00 %     \$0     \$3,450     \$0,00 %     \$0     \$3,450     \$0,00 %     \$0     \$2,460,00     0.00 %     \$0     \$3,450 <td>P/PROFOCIE-<br/>2014-( 1MSU02150-01</td> <td>FORTALECIMIENTO DE<br/>LOS SERVICIOS<br/>INSTITUCIONALES DE<br/>GESTION Y APOYO<br/>ACADEMICO HACIA LA<br/>INTERNACIONALIZACION.</td> <td>\$ 6,948,500</td> <td>\$ 5,623,283</td> <td>80.13 %</td> <td>6</td> <td>\$0</td> <td>\$0</td> <td>0 %</td> <td>\$0</td> <td>\$ 1,116,806</td> <td>0.00 %</td> <td>\$0</td> <td>\$ 1,956,257</td> <td>0.00 %</td> <td><b>\$</b>0</td> <td>\$ 2,550,220</td> <td>0.00 %</td> <td><b>\$</b>0</td> <td>\$ 5,623,2</td>                                                                                                    | P/PROFOCIE-<br>2014-( 1MSU02150-01 | FORTALECIMIENTO DE<br>LOS SERVICIOS<br>INSTITUCIONALES DE<br>GESTION Y APOYO<br>ACADEMICO HACIA LA<br>INTERNACIONALIZACION. | \$ 6,948,500                | \$ 5,623,283             | 80.13 %  | 6                   | \$0               | \$0                    | 0 %                    | \$0               | \$ 1,116,806           | 0.00 %                 | \$0               | \$ 1,956,257           | 0.00 %                 | <b>\$</b> 0       | \$ 2,550,220           | 0.00 %                 | <b>\$</b> 0       | \$ 5,623,2           |
| PPROFOCIE-<br>2014-011ISU02150-03     Por la lgualada de Género<br>en la Universidad     \$315,499     \$315,499     \$10,00 %     \$0     \$128,999     0.00 %     \$0     \$82,500     0.00 %     \$0     \$315       PIROFOCIE-<br>2014-011ISU02150-04     Fortalecimiento Integral<br>del Centro de Giencias<br>Básicas     \$3,450,284     \$3,450,284     100.00 %     Ideas<br>Compromiso     \$0     \$0     \$0     \$0     \$0     \$0     \$0     \$0     \$0     \$0     \$0     \$0     \$0     \$0     \$0     \$0     \$0     \$0     \$0     \$0     \$0     \$0     \$0     \$0     \$0     \$0     \$0     \$0     \$0     \$0     \$0     \$0     \$0     \$0     \$0     \$0     \$0     \$0     \$0     \$0     \$0     \$0     \$0     \$0     \$0     \$0     \$0     \$0     \$0     \$0     \$0     \$0     \$0     \$0     \$0     \$0     \$0     \$0     \$0     \$0     \$0     \$0     \$0     \$0     \$0     \$0     \$0     \$0     \$0     \$0 <td< td=""><td>P/PROFOCIE-<br/>2014-01MSU02150-02</td><td>Fortalecimiento de la<br/>gestión y la calidad como<br/>apoyo a los procesos<br/>académicos.</td><td>\$ 5,389,510</td><td>\$ 4,094,971</td><td>75.98 %</td><td>Metas<br/>Compromiso</td><td>\$0</td><td>\$ O</td><td>0 %</td><td>\$0</td><td>\$ 1,870,795</td><td>0.00 %</td><td>\$0</td><td>\$ 2,224,176</td><td>0.00 %</td><td>\$0</td><td>\$ O</td><td>0 %</td><td>\$0</td><td>\$ 4,094,9</td></td<>                                                                                                    | P/PROFOCIE-<br>2014-01MSU02150-02  | Fortalecimiento de la<br>gestión y la calidad como<br>apoyo a los procesos<br>académicos.                                   | \$ 5,389,510                | \$ 4,094,971             | 75.98 %  | Metas<br>Compromiso | \$0               | \$ O                   | 0 %                    | \$0               | \$ 1,870,795           | 0.00 %                 | \$0               | \$ 2,224,176           | 0.00 %                 | \$0               | \$ O                   | 0 %                    | \$0               | \$ 4,094,9           |
| PPROFOCIE-<br>2014-01MSU02150-04<br>Basicas     Fortalecimiento Integral<br>del Centro de Ciencias<br>Basicas     \$3,450,284     \$3,450,284     100.00 %     Metas<br>Compromiso     \$0     \$0     \$0     \$2,000,284     0.00 %     \$0     \$230,000     0.00 %     \$0     \$1,220,000     0.00 %     \$0     \$3,450       PPROFOCIE-<br>2014-01MSU02150-05     Entalecimiento Integral<br>del Centro de Ciencias<br>Agropecuarias     \$3,060,000     100.00 %     Metas<br>Compromiso     \$0     \$0     \$2,468,000     0.00 %     \$0     \$1,220,000     0.00 %     \$0     \$3,060       PIPROFOCIE-<br>2014-01MSU02150-06     Fortalecimiento Integral<br>del Centro de Ciencias<br>da Salud     \$5,741,416     \$5,233,84     92.0 %     Metas<br>Compromiso     \$0     \$1,120,142     0.00 %     \$0     \$1,913,244     0.00 %     \$0     \$2,255,478     0.00 %     \$0     \$2,246,800     0.00 %     \$0     \$1,913,244     0.00 %     \$0     \$2,255,478     0.00 %     \$0     \$2,246,800     0.00 %     \$0     \$2,255,478     0.00 %     \$0     \$2,246,800     0.00 %     \$0     \$2,255,478     0.00 %     \$0     \$2,246,800     0.00 %                                                                                                    | P/PROFOCIE-<br>2014-01MSU02150-03  | Por la Igualdad de Género<br>en la Universidad                                                                              | \$ 315,499                  | \$ 315,499               | 100.00 % | Metas<br>Compromiso | \$0               | \$ 10,000              | 0.00 %                 | \$0               | \$ 128,999             | 0.00 %                 | \$0               | \$ 94,000              | 0.00 %                 | \$0               | \$ 82,500              | 0.00 %                 | \$0               | \$ 315,4             |
| PPROFOCIE-<br>2014-01MSU02150-05<br>gropecuarias     Fortalecimiento Integral<br>del Centro de Ciencias<br>Agropecuarias     \$3,060,000     \$100.00 %     Metas<br>Compromiso     \$0     \$0     \$2,468,000     0.00 %     \$0     \$245,000     0.00 %     \$0     \$3,060,000     0.00 %     \$0     \$3,060,000     0.00 %     \$0     \$3,060,000     0.00 %     \$0     \$3,060,000     0.00 %     \$0     \$3,060,000     0.00 %     \$0     \$3,060,000     0.00 %     \$0     \$3,060,000     0.00 %     \$0     \$3,060,000     0.00 %     \$0     \$3,060,000     \$0     \$0     \$0,00 %     \$0     \$3,060,000     \$0,00 %     \$0     \$3,060,000     \$0,00 %     \$0     \$1,120,142     0.00 %     \$0     \$1,13,244     0.00 %     \$0     \$2,255,478     0.00 %     \$0     \$5,293       2014-01MSU02150-07     fortalecimiento Integral<br>64 Centro de Ciencias<br>conómicas y<br>Administrativas     \$4,966,900     10,00 %     Metas<br>Compromiso     \$0     \$0     \$0     \$0     \$1,120,142     0.00 %     \$0     \$1,949,50     0.00 %     \$0     \$4,966,900     0.00 %     \$0     \$1,960,900                                                                                                    | P/PROFOCIE-<br>2014-01MSU02150-04  | Fortalecimiento Integral<br>del Centro de Ciencias<br>Básicas                                                               | \$ 3,450,284                | \$ 3,450,284             | 100.00 % | Metas<br>Compromiso | \$0               | <b>\$</b> 0            | 0 %                    | \$0               | \$ 2,000,284           | 0.00 %                 | \$0               | \$ 230,000             | 0.00 %                 | \$0               | \$ 1,220,000           | 0.00 %                 | \$0               | \$ 3,450,5           |
| P/PROFOCIE-<br>2014-01MSU02150-06     Fortalecimiento Integral<br>del Centro de Ciencias de<br>la Salud     \$ 5,741,416     \$ 5,293,364     92.20%     Metas<br>Compromiso     \$ 0     \$ 4,500     0.00%     \$ 0     \$ 1,120,142     0.00%     \$ 0     \$ 1,913,244     0.00%     \$ 0     \$ 5,293       P/PROFOCIE-<br>2014-01MSU02150-07     Fortalecimiento Integral<br>del Centro de Ciencias<br>compromiso     \$ 4,966,900     \$ 4,966,900     \$ 4,966,900     \$ 00.00%     Metas<br>Compromiso     \$ 0     \$ 0     \$ 0     \$ 0     \$ 0     \$ 0     \$ 0     \$ 0     \$ 0     \$ 0     \$ 0     \$ 0     \$ 0     \$ 0     \$ 0     \$ 0     \$ 0     \$ 0     \$ 0     \$ 0     \$ 0     \$ 0     \$ 0     \$ 0     \$ 0     \$ 0     \$ 0     \$ 0     \$ 0     \$ 0     \$ 0     \$ 0     \$ 0     \$ 0     \$ 0     \$ 0     \$ 0     \$ 0     \$ 0     \$ 0     \$ 0     \$ 0     \$ 0     \$ 0     \$ 0     \$ 0     \$ 0     \$ 0     \$ 0     \$ 0     \$ 0     \$ 0     \$ 0     \$ 0     \$ 0     \$ 0     \$ 0     \$ 0     \$ 0                                                                                                    | P/PROFOCIE-<br>2014-01MSU02150-05  | Fortalecimiento Integral<br>del Centro de Ciencias<br>Agropecuarias                                                         | \$ 3,060,000                | \$ 3,060,000             | 100.00 % | Metas<br>Compromiso | \$0               | \$0                    | 0 %                    | \$0               | \$ 2,468,000           | 0.00 %                 | \$0               | \$ 347,000             | 0.00 %                 | \$0               | \$ 245,000             | 0.00 %                 | \$0               | \$ 3,060,0           |
| P/PROFOCIE-<br>2014-01MSU02150-07     Fortalecimiento Integral<br>del Centro de Ciencias<br>conómicas y<br>Administrativas     \$ 4,966,900     \$ 4,966,900     100.00 %     Metas<br>Compromiso     \$ 0     \$ 0     \$ 0     \$ 0     \$ 0     \$ 0     \$ 0     \$ 0     \$ 0     \$ 0     \$ 0     \$ 0     \$ 0     \$ 0     \$ 0     \$ 0     \$ 0     \$ 0     \$ 0     \$ 0     \$ 0     \$ 0     \$ 0     \$ 0     \$ 0     \$ 0     \$ 0     \$ 0     \$ 0     \$ 0     \$ 0     \$ 0     \$ 0     \$ 0     \$ 0     \$ 0     \$ 0     \$ 0     \$ 0     \$ 0     \$ 0     \$ 0     \$ 0     \$ 0     \$ 0     \$ 0     \$ 0     \$ 0     \$ 0     \$ 0     \$ 0     \$ 0     \$ 0     \$ 0     \$ 0     \$ 0     \$ 0     \$ 0     \$ 0     \$ 0     \$ 0     \$ 0     \$ 0     \$ 0     \$ 0     \$ 0     \$ 0     \$ 0     \$ 0     \$ 0     \$ 0     \$ 0     \$ 0     \$ 0     \$ 0     \$ 0     \$ 0     \$ 0     \$ 0     \$ 0     \$ 0     \$ 0     \$ 0     \$ 0                                                                                                    | P/PROFOCIE-<br>2014-01MSU02150-06  | Fortalecimiento Integral<br>del Centro de Ciencias de<br>la Salud                                                           | \$ 5,741,416                | \$ 5,293,364             | 92.20 %  | Metas<br>Compromiso | \$0               | \$ 4,500               | 0.00 %                 | \$0               | \$ 1,120,142           | 0.00 %                 | \$0               | \$ 1,913,244           | 0.00 %                 | \$0               | \$ 2,255,478           | 0.00 %                 | \$0               | \$ 5,293,3           |
| P/PROFOCIE-<br>2014-01MSU02150-08   FORTALECIMIENTO<br>INTEGRAL DEL CENTRO<br>DE CIENCIAS SOCIALES<br>YHUMANIDADES   \$ 4,294,140   \$ 4,294,140   100.00 %   Metas<br>Compromiso   \$ 0   \$ 0   \$ 0   \$ 0   \$ 0   \$ 0   \$ 0   \$ 0   \$ 0   \$ 0   \$ 0   \$ 0   \$ 0   \$ 0   \$ 0   \$ 0   \$ 0   \$ 0   \$ 0   \$ 0   \$ 0   \$ 0   \$ 0   \$ 0   \$ 0   \$ 0   \$ 0   \$ 0   \$ 0   \$ 0   \$ 0   \$ 0   \$ 0   \$ 0   \$ 0   \$ 0   \$ 0   \$ 0   \$ 0   \$ 0   \$ 0   \$ 0   \$ 0   \$ 0   \$ 0   \$ 0   \$ 0   \$ 0   \$ 0   \$ 0   \$ 0   \$ 0   \$ 0   \$ 0   \$ 0   \$ 0   \$ 0   \$ 0   \$ 0   \$ 0   \$ 0   \$ 0   \$ 0   \$ 0   \$ 0   \$ 0   \$ 0   \$ 0   \$ 0   \$ 0   \$ 0   \$ 0   \$ 0   \$ 0   \$ 0   \$ 0   \$ 0   \$ 0   \$ 0   \$ 0   \$ 0   \$ 0   \$ 0   \$ 0   \$ 0   \$ 0   \$ 0   \$ 0   \$ 0   \$ 0   \$ 0   \$ 0   \$ 0   \$ 0 <td>P/PROFOCIE-<br/>2014-01MSU02150-07</td> <td>Fortalecimiento Integral<br/>del Centro de Ciencias<br/>Económicas y<br/>Administrativas</td> <td>\$ 4,966,900</td> <td>\$ 4,966,900</td> <td>100.00 %</td> <td>Metas<br/>Compromiso</td> <td>\$0</td> <td>\$ 0</td> <td>0 %</td> <td>\$0</td> <td>\$ 0</td> <td>0 %</td> <td>\$0</td> <td>\$ 0</td> <td>0 %</td> <td>\$0</td> <td>\$ 4,966,900</td> <td>0.00 %</td> <td>\$0</td> <td>\$ 4,966,9</td>                                                                                                    | P/PROFOCIE-<br>2014-01MSU02150-07  | Fortalecimiento Integral<br>del Centro de Ciencias<br>Económicas y<br>Administrativas                                       | \$ 4,966,900                | \$ 4,966,900             | 100.00 % | Metas<br>Compromiso | \$0               | \$ 0                   | 0 %                    | \$0               | \$ 0                   | 0 %                    | \$0               | \$ 0                   | 0 %                    | \$0               | \$ 4,966,900           | 0.00 %                 | \$0               | \$ 4,966,9           |
| P/PROFOCIE- Fortalecimiento Integral \$5,325,100 \$4,915,337 92.31% Metas \$0 \$672,500 0.00% \$0 \$2,249,199 0.00% \$0 \$1,100,888 0.00% \$0 \$892,750 0.00% \$0 \$4,915,37                                                                                                    | P/PROFOCIE-<br>2014-01MSU02150-08  | FORTALECIMIENTO<br>INTEGRAL DEL CENTRO<br>DE CIENCIAS SOCIALES<br>Y HUMANIDADES                                             | \$ 4,294,140                | \$ 4,294,140             | 100.00 % | Metas<br>Compromiso | \$0               | \$ 0                   | 0 %                    | \$0               | \$ 0                   | 0 %                    | \$0               | \$ 2,344,600           | 0.00 %                 | \$0               | \$ 1,949,540           | 0.00 %                 | \$0               | \$ 4,294,1           |
|                                                                                                    | P/PROFOCIE-                        | Fortalecimiento Integral                                                                                                    | \$ 5,325,100                | \$ 4,915,337             | 92.31 %  | Metas               | \$0               | \$ 672,500             | 0.00 %                 | \$0               | \$ 2,249,199           | 0.00 %                 | <b>\$</b> 0       | \$ 1,100,888           | 0.00 %                 | \$0               | \$ 892,750             | 0.00 %                 | \$0               | \$ 4,915,3           |

| Sistema e-PIFI 3.0 × +                                                                                                    |                                            |             |        | Ē          |       |
|----------------------------------------------------------------------------------------------------|--------------------------------------------|-------------|--------|------------|-------|
| O pifi.sep.gob.mx/Intranet3/index.php                                                                                       | ⊽ Ĉ <mark>8</mark> •                       | r Google 🔎  | ☆自♣    | <b>^ 9</b> | ≡     |
| Sistema e-PIFI 3.0                                                                                                    |                                            |             |        |            |       |
| Módulos 🔨                                                                                                    |                                            |             |        | Regresar   | Salir |
| Seguimiento Académico 2014<br>Alejandro Vazquez<br>C/PROFOCIE-2014-01MSU0215O-10-31: Universidad Autónoma de Aguascalientes |                                            |             |        |            |       |
| Reporte de Trimestre 1 Generar Reporte                                                                                      | Reporte Observaciones de Metas Académicas: | Trimestre 1 | Genera | ar Reporte |       |
| OP 01 OP 02 OP 03 OP 04                                                                                                    |                                            |             |        |            |       |

#### OP/PROFOCIE-2014-01MSU02150-04-01 Elevar el nivel de desarrollo de los Cuerpos Académicos y fortalecer a la Planta Académica del Centro de Ciencias Básicas de la Universidad Autónoma de Aguascalientes.

| , | In MA  |                    |                   |                    | D                         | ecrinción do la    | mota acadómic    | 20                 |               |                    |      | Valores Cualitativos |               |                    |            | Valores Financieros |           |          |
|---|--------|--------------------|-------------------|--------------------|---------------------------|--------------------|------------------|--------------------|---------------|--------------------|------|----------------------|---------------|--------------------|------------|---------------------|-----------|----------|
| ' | 10. MA |                    |                   |                    | De                        | scription de la    | meta acauemia    | a                  |               |                    |      | Programad            | o Alcanzado   | %                  | Programado | Ej                  | ercido    | %        |
| 1 |        | Incremementa       | ar el numero de   | profesores en      | el SNI del Centro de Cier | ncias Basicas      |                  |                    |               |                    |      | 27                   | 0             | 0                  | 633,462    | 0                   |           | 0        |
| 2 | 2      | Incrementar e      | l nivel de consol | idación de al      | menos un CA a traves del  | incremento de      | la productividad | cientifica.        |               |                    |      | 12                   | 0             | 0                  | 110,000    | 0                   |           | 0        |
|   | No.    |                    | Tr                | imestre 1          |                           |                    | Т                | rimestre 2         |               |                    | i    | Trimestre 3          |               |                    | Tr         | imestre 4           |           |          |
|   | MA     | Meta<br>Programada | Meta              | Monto<br>Alcanzado | Observaciones             | Meta<br>Programada | Meta             | Monto<br>Alcanzado | Observaciones | Meta<br>Programada | Meta | Monto<br>Alcanzado   | Observaciones | Meta<br>Programada | Meta       | Monto<br>Alcanzado  | Observa   | iciones  |
| 1 | I      | 0.00               | 0                 | 0.00               | Observaciones             | 0.00               |                  | 0.00               | Observaciones | 27.00              |      | 0.00                 | Observaciones | 0.00               |            | 0.00                | Observaci | ones     |
| 2 | 2      | 0.00               | 0                 | 0.00               | Observaciones             | 0.00               |                  | 0.00               | Observaciones | 0.00               |      | 0.00                 | Observaciones | 12.00              |            | 0.00                | Observaci | ones .:: |

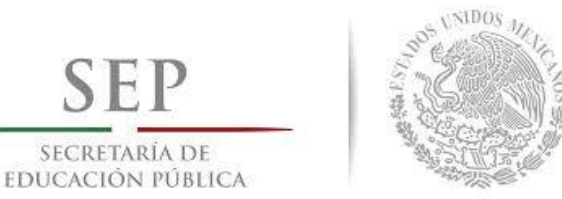

SEP

SECRETARIA DE

9.- Para ingresar a la pantalla para captura el avance de las Metas Compromiso deberá colocar el mouse y dar clic en el botón correspondiente,.

10.- Una vez que haya cargado la pantalla, se deberá capturar el avance del trimestre correspondiente, conforme a los criterios expuestos en el presente manual.

11.- En este sección de la pantalla, de acuerdo al cumplimiento de los periodos de los trimestres, se habilitarán los botones para navegar o consultar los datos capturados en cada trimestre y éstos quedarán activos permanentemente.

12.- Para generar la impresión de la información capturada en cada trimestre, deberá clic en el botón correspondiente.

🤱 Sistema e-PIFI 3.0 × \ + ⊽ C 8 ▼ Google ▶ ☆ 自 ♣ 斎 ❷ ☰ 🗲 🛞 pifi.sep.gob.mx/Intranet3/index.php Sistema e-PIFI 3.0 Módulos 🔻

Regresar Salir

#### Seguimiento Académico 2014

#### Alejandro Vazquez

#### C/PROFOCIE-2014-01MSU0215O-10-31: Universidad Autónoma de Aguascalientes

Reporte de Avance Financiero: Generar

|                                   |                                                                                                    | Monto              | Monto           |          | 9                   |                   | Trimestre 1            |                        |                   | Trimestre 2            |                        |                   | Trimestre 3            |                        |                   | Trimestre 4            |                        |                   | Total Anua           |
|-----------------------------------|----------------------------------------------------------------------------------------------------|--------------------|-----------------|----------|---------------------|-------------------|------------------------|------------------------|-------------------|------------------------|------------------------|-------------------|------------------------|------------------------|-------------------|------------------------|------------------------|-------------------|----------------------|
| Proyect                           | os Apoyados                                                                                                    | Solicitado<br>(MS) | Apoyado<br>(MA) | %(MA/M5) |                     | Monto<br>Ejercido | Monto<br>Calendarizado | %<br>Monto<br>Ejercido | Monto<br>Ejercido | Monto<br>Calendarizado | %<br>Monto<br>Ejercido | Monto<br>Ejercido | Monto<br>Calendarizado | %<br>Monto<br>Ejercido | Monto<br>Ejercido | Monto<br>Calendarizado | %<br>Monto<br>Ejercido | Monto<br>Ejercido | Monto<br>Calendariza |
| P/PROFOCIE-<br>2014-01MSU02150-01 | FORTALECIMIENTO DE<br>LOS SERVICIOS<br>INSTITUCIONALES DE<br>GESTION Y APOYO<br>ACADEMICO HACIA LA<br>INTERNACIONALIZACION. | \$ 6,948,500       | \$ 5,623,283    | 80.93 %  | Metas<br>Compromiso | \$0               | \$ 0                   | 0 %                    | \$0               | \$ 1,116,806           | 0.00 %                 | \$0               | \$ 1,956,257           | 0.00 %                 | \$0               | \$ 2,550,220           | 0.00 %                 | \$ 0              | \$ 5,623,2           |
| P/PROFOCIE-<br>2014-01MSU02150-02 | Fortalecimiento de la<br>gestión y la calidad como<br>apoyo a los procesos<br>académicos.                                   | \$ 5,389,510       | \$ 4,094,971    | 75.98 %  | Metas<br>Compromiso | \$0               | \$ 0                   | 0 %                    | \$0               | \$ 1,870,795           | 0.00 %                 | \$0               | \$ 2,224,176           | 0.00 %                 | \$0               | \$ 0                   | 0 %                    | \$ 0              | \$ 4,094,9           |
| P/PROFOCIE-<br>2014-01MSU02150-03 | Por la Igualdad de Género<br>en la Universidad                                                                              | \$ 315,499         | \$ 315,499      | 100.00 % | Metas<br>Compromiso | <mark>\$ 0</mark> | \$ 10,000              | 0.00 %                 | \$0               | \$ 128,999             | 0.00 %                 | \$0               | \$ 94,000              | 0.00 %                 | \$0               | \$ 82,500              | 0.00 %                 | \$0               | \$ 315,4             |
| P/PROFOCIE-<br>2014-01MSU02150-04 | Fortalecimiento Integral<br>del Centro de Ciencias<br>Básicas                                                               | \$ 3,450,284       | \$ 3,450,284    | 100.00 % | Metas<br>Compromiso | \$0               | \$0                    | 0 %                    | \$0               | \$ 2,000,284           | 0.00 %                 | \$0               | \$ 230,000             | 0.00 %                 | \$0               | \$ 1,220,000           | 0.00 %                 | \$0               | \$ 3,450,2           |
| P/PROFOCIE-<br>2014-01MSU02150-05 | Fortalecimiento Integral<br>del Centro de Ciencias<br>Agropecuarias                                                         | \$ 3,060,000       | \$ 3,060,000    | 100.00 % | Metas<br>Compromiso | \$0               | \$ 0                   | 0 %                    | \$0               | \$ 2,468,000           | 0.00 %                 | \$0               | \$ 347,000             | 0.00 %                 | \$0               | \$ 245,000             | 0.00 %                 | \$0               | \$ 3,060,0           |
| P/PROFOCIE-<br>2014-01MSU02150-06 | Fortalecimiento Integral<br>del Centro de Ciencias de<br>la Salud                                                           | \$ 5,741,416       | \$ 5,293,364    | 92.20 %  | Metas<br>Compromiso | \$0               | \$ 4,500               | 0.00 %                 | \$0               | \$ 1,120,142           | 0.00 %                 | \$0               | \$ 1,913,244           | 0.00 %                 | \$0               | \$ 2,255,478           | 0.00 %                 | \$0               | \$ 5,293,3           |
| P/PROFOCIE-<br>2014-01MSU02150-07 | Fortalecimiento Integral<br>del Centro de Ciencias<br>Económicas y<br>Administrativas                                       | \$ 4,966,900       | \$ 4,966,900    | 100.00 % | Metas<br>Compromiso | \$0               | \$0                    | 0 %                    | \$ 0              | \$ 0                   | 0 %                    | \$0               | \$0                    | 0 %                    | \$0               | \$ 4,966,900           | 0.00 %                 | <b>\$</b> 0       | \$ 4,966,9           |
| P/PROFOCIE-<br>2014-01MSU02150-08 | FORTALECIMIENTO<br>INTEGRAL DEL CENTRO<br>DE CIENCIAS SOCIALES<br>Y HUMANIDADES                                             | \$ 4,294,140       | \$ 4,294,140    | 100.00 % | Metas<br>Compromiso | \$0               | \$0                    | 0 %                    | \$0               | \$ 0                   | 0 %                    | \$0               | \$ 2,344,600           | 0.00 %                 | \$0               | \$ 1,949,540           | 0.00 %                 | <mark>\$</mark> 0 | \$ 4,294,1           |
| P/PROFOCIE-<br>2014-01MSU02150-09 | Fortalecimiento Integral<br>del Centro de Ciencias del<br>Diseño y de la<br>Construcción                                    | \$ 5,325,100       | \$ 4,915,337    | 92.31 %  | Metas<br>Compromiso | \$0               | \$ 672,500             | 0.00 %                 | \$0               | \$ 2,249,199           | 0.00 %                 | \$0               | \$ 1,100,888           | 0.00 %                 | \$0               | \$ 892,750             | 0.00 %                 | \$0               | \$ 4,915,3           |

Mostrar/Ocultar:

•

✓ Trimestre 1

✓ Trimestre 2

✓ Trimestre 3

✓ Trimestre 4

Total

| 🔒 Sis                    | tema e-PIFI 3.0 × +                                                                                                    |                               |                       |                                                                                                    |       |                                                                                                    |                  |            |                  |                         |                   |                               |                             |                 | đ  |
|--------------------------|----------------------------------------------------------------------------------------------------|-------------------------------|-----------------------|----------------------------------------------------------------------------------------------------|-------|----------------------------------------------------------------------------------------------------|------------------|------------|------------------|-------------------------|-------------------|-------------------------------|-----------------------------|-----------------|----|
|                          | ifi. <b>sep.gob.mx</b> /Intranet3/index.php                                                                                      |                               |                       |                                                                                                    |       |                                                                                                    |                  | ⊽ C Google |                  |                         |                   | <u>۶</u>                      | 1 🗎 🖡                       | <b>^</b>        | 9  |
| tema e                   | -PIFI 3.0                                                                                                    |                               |                       |                                                                                                    |       |                                                                                                    |                  |            |                  |                         |                   |                               |                             |                 |    |
| dulos                    | ,                                                                                                    |                               |                       |                                                                                                    |       |                                                                                                    |                  |            |                  |                         |                   |                               |                             | Regre           | sa |
| eguir<br>Iejan<br>IPROFC | niento Académico 2014<br>dro Vazquez<br>DCIE-2014-01MSU0215O-10-31: Universidad Autónoma<br>DCIE-2014-01MSU0215O-04: Fortalecimi | a de Aguasca<br>ento Integral | alientes<br>del Centr | ro de Ciencias Básica:                                                                                                    | 5     |                                                                                                    |                  |            |                  |                         |                   |                               |                             |                 |    |
| Re                       | porte Trimestral de MC: Trimestre                                                                                                |                               |                       | Generar Reporte                                                                                                    |       | 12                                                                                                    | vaciondes de MC: | Trimestre  | 1                | ▼ Gen                   | ierar Reporte     | Se Re                         | eporte Gener                | <u>al de MC</u> | _  |
| Trimestre 1              | e 1 Trimestre 2 Trimestre 3 Trimestre 4                                                                                          |                               |                       | Ajustado<br>Anual                                                                                                    |       | Aiue                                                                                                    | todo             | Pri        | Primer Trimestre |                         |                   |                               |                             |                 |    |
|                          |                                                                                                    | Número                        | %                     | Número                                                                                                    | %     | Ajus<br>Número                                                                                                    | %                |            | lo % Trimestral  | % Total<br>de<br>avance | Justificación IES | C                             | )bservacione<br>Aclaracione | es y<br>es      |    |
| Capacidad Académica      |                                                                                                    |                               |                       |                                                                                                    |       |                                                                                                    |                  |            |                  |                         |                   |                               |                             |                 |    |
| Tot                      | al de Profesores de Tiempo Completo.                                                                                             | Τ                             | otal: 109             |                                                                                                    |       |                                                                                                    |                  |            |                  |                         |                   |                               |                             |                 |    |
| MC<br>1.1.4              | Doctorado                                                                                                    | 60                            | 55.05                 | 63                                                                                                    | 57.80 | 61                                                                                                    | 55.96            | 0.         | 0.00             | 0.00                    |                   | .:                            | Observacion<br>Aclaracione  | es<br>s         |    |
| MC<br>1.1.5              | Posgrado en el área disciplinar de su desempeño                                                                                  | 101                           | 92.66                 | 101                                                                                                    | 92.66 | 101                                                                                                    | 92.66            | 0.         | 0.00             | 0.00                    |                   | :                             | Observacion<br>Aclaracione  | as<br>s         |    |
| MC<br>1.1.6              | Doctorado en el área disciplinar de su desempeño                                                                                 | 55                            | 50.46                 | 55                                                                                                    | 50.46 | 55                                                                                                    | 50.46            | 0.         | 0.00             | 0.00                    |                   | :                             | Observacion<br>Aclaracione  | as<br>S         |    |
| MC<br>1.1.7              | Perfil deseable reconocido por el PROMEP-SES                                                                                     | 63                            | 57.80                 | 65                                                                                                    | 59.63 | 63                                                                                                    | 57.80            | 0.         | 0.00             | 0.00                    |                   |                               | Observacion<br>Aclaracione  | es<br>S         |    |
| MC<br>1.1.8              | Adscripción al SNI o SNC                                                                                                    | 30                            | 27.52                 | 33                                                                                                    | 30.28 | 30                                                                                                    | 27.52            | 0.         | 0.00             | 0.00                    |                   |                               | Observacion<br>Aclaracione  | es<br>S         |    |
| Tot                      | al de Cuerpos Académicos                                                                                                    |                               | Total: 14             |                                                                                                    |       |                                                                                                    |                  |            |                  |                         |                   |                               |                             |                 |    |
| MC<br>1.3.1              | Consolidados                                                                                                    | 6                             | 42.86                 | 6                                                                                                    | 42.86 | 6                                                                                                    | 42.86            | 0.         | 0.00             | 0.00                    |                   |                               |                             |                 |    |
| Esp                      | cificar nombres de los CA Consolidados                                                                                           |                               |                       | -Química y BiorremediaciónSistemas<br>InteligentesObjetos de aprendizaje e<br>ingeniría de softwareToxicología<br>básicas y ambientalEstudio de<br>proteínas en sistemas biológicos.<br>-Bioingeniería y toxicología ambiental. |       | -Química y BiorremediaciónSistemas<br>InteligentesObjetos de aprendizaje e<br>ingeniría de softwareToxicología básicas<br>y ambientalEstudio de proteínas en<br>sistemas biológicosBioingeniería y<br>toxicología ambiental. |                  |            |                  |                         |                   | Observaciones<br>Aclaraciones |                             |                 |    |

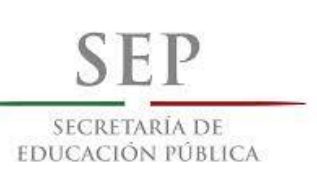

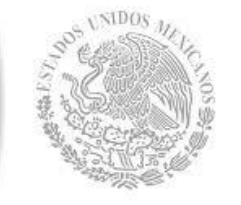

Todas las pantallas incluyen un botón de regreso en la parte superior derecha, con la cual nos lleva a pantalla anterior.

Del lado derecho se encuentra el menú de módulos. Con el cual se puede cambiar de modulo.

Es importante mencionar que el dato escrito en cualquier campo de captura se registra inmediatamente después de cambiarnos de campo, excepto cuando nos mande una alerta por haber ingresado un valor no valido.

#### Valores no validos

Las pantallas de captura solo aceptan valores numéricos, excepto en las campo de observaciones. En caso de que se escriba texto se mostrará una alerta.

Cabe recordar que no se pueden ingresar valores iguales o menores en cada trimestre tanto en metas académicas como Metas Compromiso.

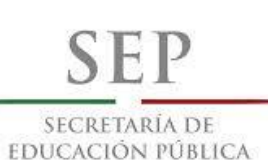

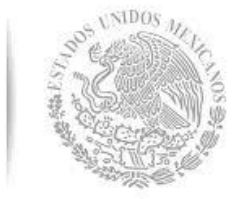

# Contactos

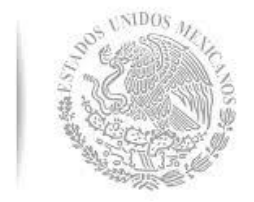

### Contáctenos

SEP

SECRETARÍA DE Educación pública

Para mayores informes, favor de comunicarse a los teléfonos de la SEP

Subdirección de Desarrollo y Operación

Departamento de Integración

Conmutador: 0155-3601-10 00 Extensiones: 65617 y 65607

o a los correos electrónicos:

sconde@sep.gob.mx alejandro.vazquez@sep.gob.mx

> De lunes a viernes De 09:00 a 15:00 hrs.